## マイページの予防接種申請画面の印刷方法について

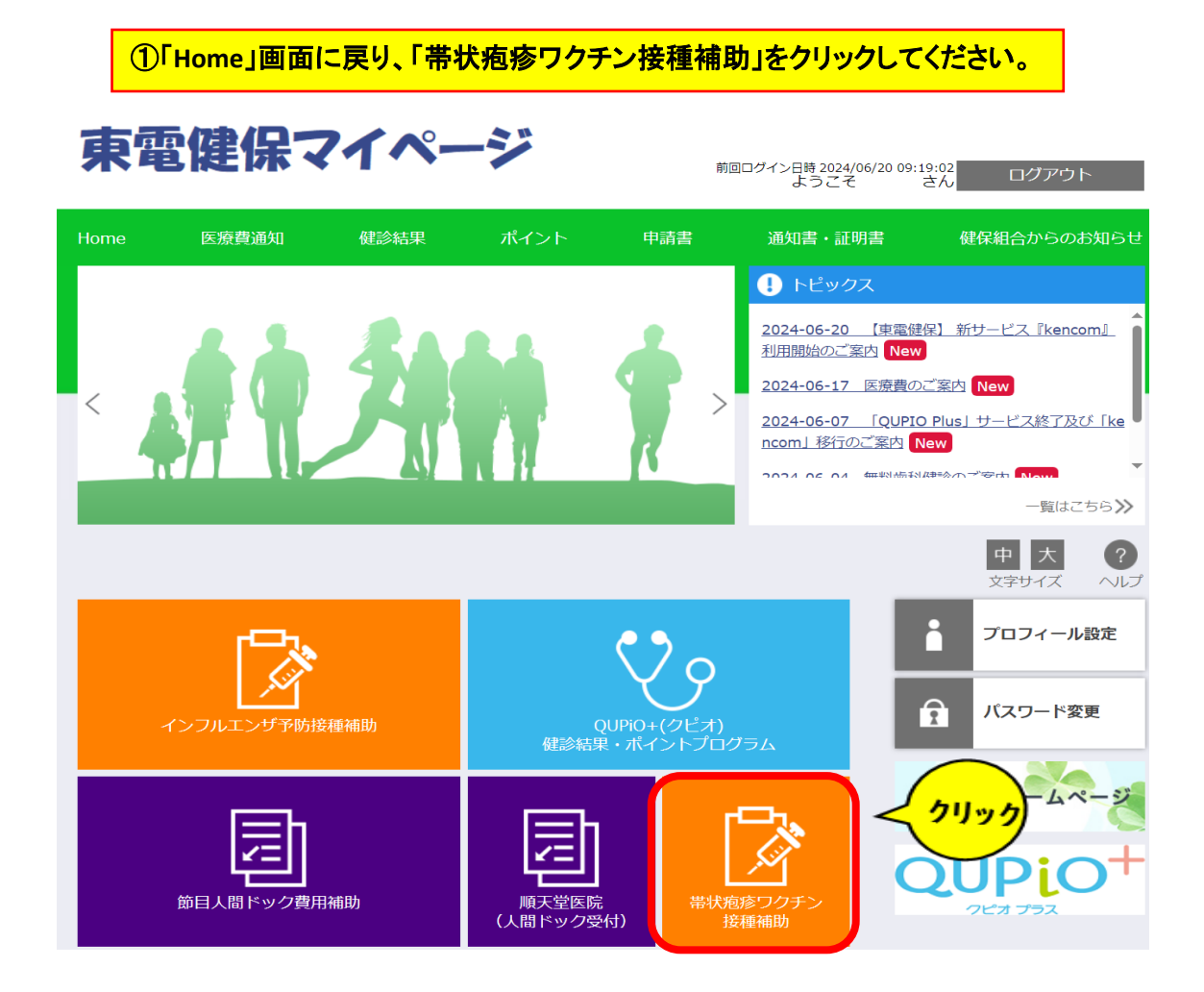

## ②申請された履歴が出てくるので、右側の「履歴」をクリックしてください。

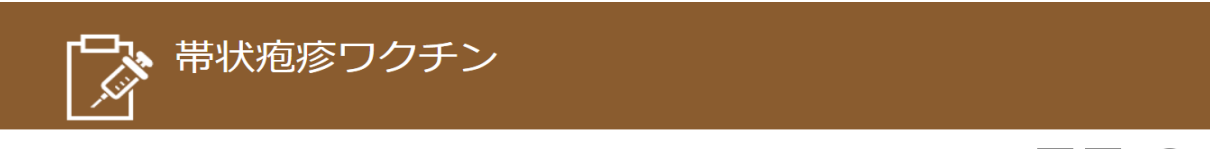

|            |   | 中<br>文字 | 中<br>大<br>文字サイス |   |       |  |
|------------|---|---------|-----------------|---|-------|--|
| 1件~3件(全3件) | ~ | <       | 1               | > | $\gg$ |  |

カテゴリ:帯状疱疹ワクチン

| 申請書名                           | 公開開始日時               | 締切日時                 | 申請状況 | 残り人数  |                   |
|--------------------------------|----------------------|----------------------|------|-------|-------------------|
| 「2024年度版」帯状帯状疱疹ワクチン接種補助<br>金申請 | 2024/06/07 1<br>6:03 |                      | 申請済み |       | 由法書1力             |
| 帯状疱疹ワクチン接種補助金申請                | 2024/06/05 1<br>6:58 | 2024/06/12 1<br>3:56 | 締切   |       |                   |
| 帯状疱疹ワクチン接種補助金申請                | 2023/07/27 1<br>5:14 | 2024/06/12 1<br>3:55 | 締切   |       |                   |
|                                |                      |                      |      | 1件~3件 | (全3件) << < 1 > >> |

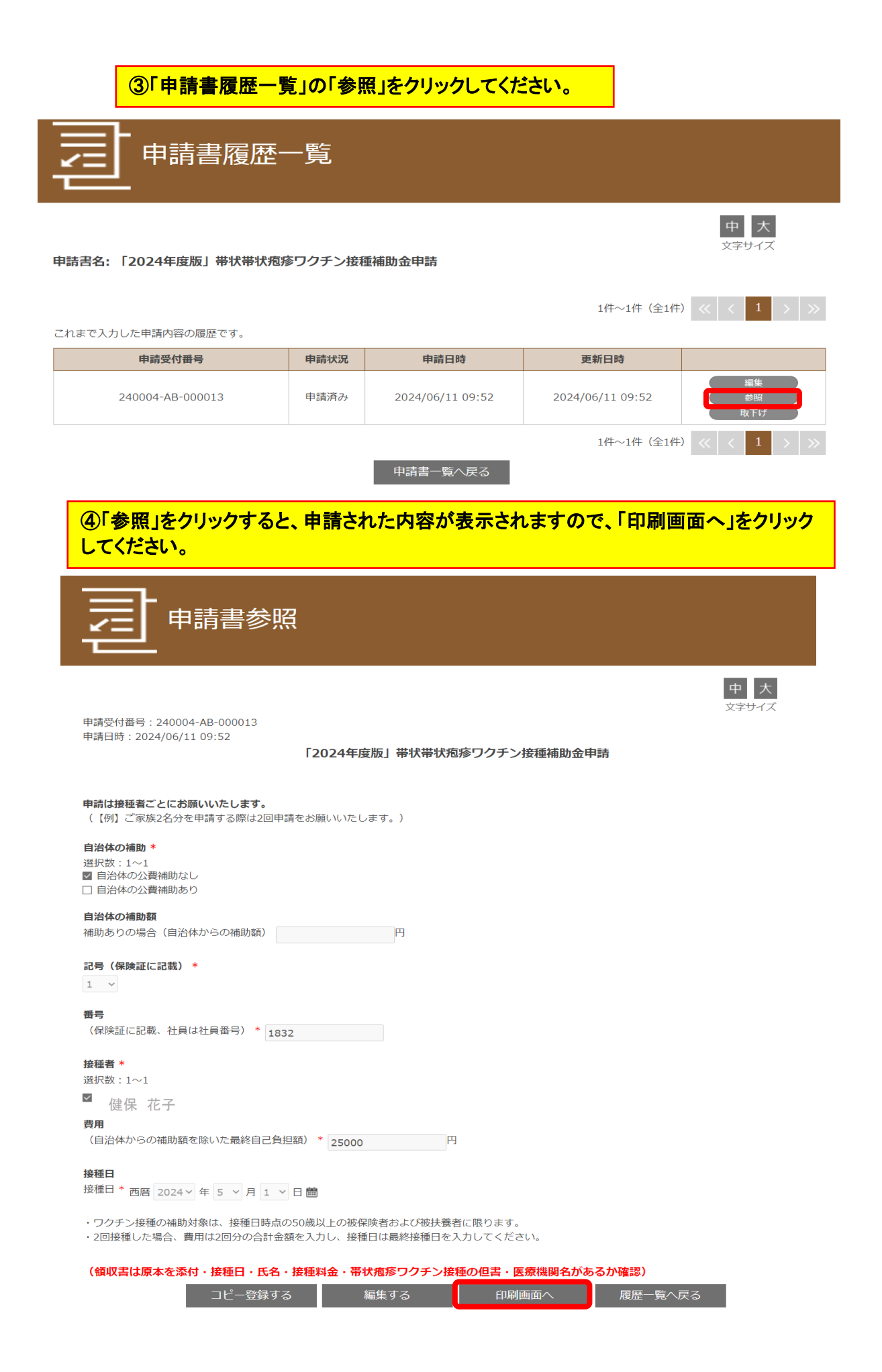

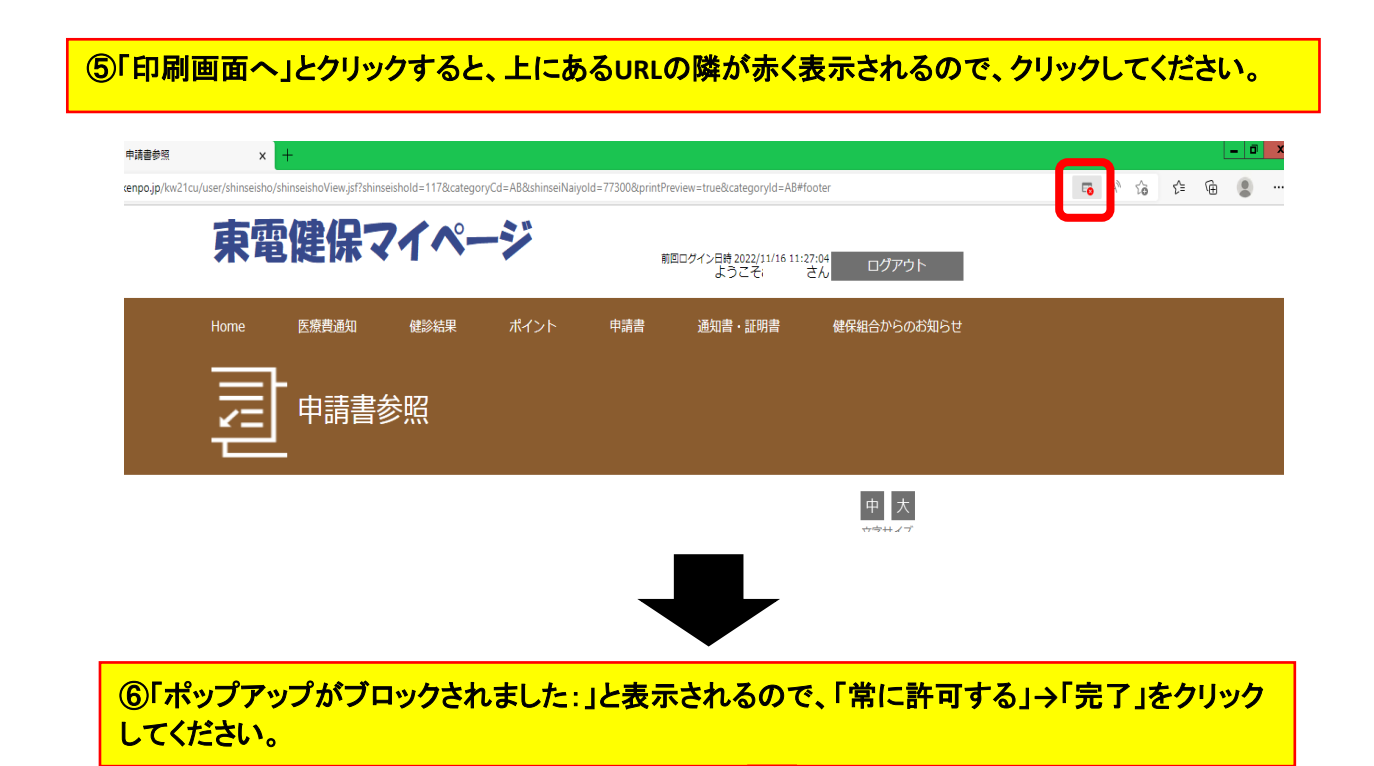

| <b>ポップアップがブロックされました:</b>                                               |
|------------------------------------------------------------------------|
| <u>https://tepcokenpo.jshinseiNaiyold=77300</u>                        |
| <ul> <li>https://tepcokenpo.jp からのポップアップとリダイレクト<br/>を常に許可する</li> </ul> |
| プロックを続行                                                                |
| 管理                                                                     |
|                                                                        |
|                                                                        |
|                                                                        |
| ⑦もう一度「印刷画面へ」をクリックし、印刷できるかお試しください。                                      |
|                                                                        |
| <b>費用</b><br>(自治体からの補助額を除いた最終自己負担額) * 25000 円                          |
| <b>接種日</b><br>接種日 * 西藤 2024 × 年 5 × 月 1 × 日 <b>翩</b>                   |
| <ul> <li>・ワクチン接種の補助対象は、接種日時占の50歳以上の被保険考約上び被注幕者に限ります。</li> </ul>        |
| ・2回接種した場合、費用は2回分の合計金額を入力し、接種日は最終接種日を入力してください。                          |
| (領収書は原本を添付・接種日・氏名・接種料金・帯状疱疹ワクチン接種の但書・医療機関名があるか確認)                      |
| コピー登録する 編集する 印刷画面へ 履歴一覧へ戻る                                             |